# **PPE1 OPTIC MANAGER**

Documentation Site Web OpticManager

**OPTCQUE 2000** 

<sup>[Choisir la date]</sup> Créé par : Stalenes

## **PPE1 OPTIC MANAGER**

Documentation Site Web OpticManager

# OO OO Optic Manager

#### Sommaire

| I CONTEXTE PROFESSIONNELLE                    | 2 |
|-----------------------------------------------|---|
| I-1 PRESENTATION DE L'ENTREPRISE              | 2 |
| I-1-A CLIENT OPTIQUE 2000 :                   | 2 |
| I-1-B PRESTATAIRE OPTICMANAGER :              | 2 |
| I-2 DOCUMENTATION FINANCIERE                  | 3 |
| I-2-A FINANCE :                               | 3 |
| I-2-B COUT DIRECT :                           | 3 |
| I-2-C COUT INDIRECT :                         | 3 |
| I-2-D RESULTAT :                              | 3 |
| II DOCUMENTATION UTILISATEUR                  | 3 |
| II-1 INTERFACE VISITEUR 4                     | 1 |
| II-1-A PAGE DE CONNEXION:                     | 1 |
| II-1-B INTERFACE VISITEUR:                    | 1 |
| II-2 INTERFACE TECHNICIEN                     | 5 |
| II-2-A CONNEXION TECHNICIEN:                  | 5 |
| II-2-B Insertion des donnees :                | 5 |
| II-2-C VISUALISATION DES DONNEES :            | 7 |
| II-2-D Suppression/Modification des donnees : | 3 |
| III DOCUMENTATION FONCTIONNELLE               | 9 |
| III-1 CREATION DE LA BDD                      | ) |
| III-1-A INSTALLATION SERVERS:                 | ) |
| III-1-B SQL :                                 | ) |

PPE1 OPTIC MANAGER | [Choisir la date]

# I CONTEXTE PROFESSIONNELLE

## I-1 PRESENTATION DE L'ENTREPRISE

## I-1-A Client Optique 2000 :

Présent sur tout le territoire, avec près de 1 200 points de vente, Optic 2000 est devenue un acteur incontournable de l'optique en France grâce à la confiance de ses clients. Une confiance précieuse que l'enseigne entretient en plaçant la proximité au cœur de sa relation client.

Les opticiens Optic 2000 conseillent et accompagnent leurs clients de A à Z afin de les aider à retrouver et/ou préserver leur bien-être visuel.

Ces professionnels de la santé visuelle vont à la rencontre des habitants de leur ville et les sensibilisent à l'importance du bien voir avec un programme de prévention, « Les Rendez-vous Prévision », élaboré en fonction des publics (entreprises, seniors...).

Les opticiens Optic 2000 se déplacent même jusqu'à domicile. En effet, l'enseigne propose un service d'optique à domicile ouvert à tous, avec des produits et services identiques à ceux dispensés en magasin. Une solution de proximité idéale, notamment pour les personnes qui ont des difficultés à se déplacer, comme certaines très âgées ou résidant en zones rurales. Avec « Optic 2000 à domicile », l'enseigne innove et est récompensée aux Trophées LSA de l'innovation en janvier 2020.

## I-1-B Prestataire OpticManager :

La société **Optique 2000** dans le cadre de l'amélioration de sa gestion des magasin de lunette , souhaite développer un site internet pour améliorer la relation client. Pour ce faire, elle a missionné le prestataire **OpticManager** pour la conception et le développement du site opticmanager.fr

## **I-2 DOCUMENTATION FINANCIERE**

## I-2-A Finance :

La documentation financière regroupe l'ensemble des différents coûts liés à la réalisation du projet. Les coûts sont de différents natures et seront explicités ci-après. Durant toute la durée du projet, tous les acteurs de celui-ci ont pu débattre et donner leur point de vue vis-à-vis de telle ou telle solutions en prenant en compte l'aspect financier du projet. Sans une telle approche il est impossible de mener à bien un projet. Ce document prend également en compte toute la durée de vie du logiciel de sa livraison, son installation mais également aux livraisons des mises à jour éventuelles.

#### I-2-B Cout direct :

Les coûts directs pour ce projet sont : - Le tarif du développeur freelance, TJM = 450€ par jour. (13 jours au total, 5850€).

## I-2-C Cout Indirect :

Les coûts indirects pour ce projet sont : - Frais d'hébergement du site web, 90€ par an.

### I-2-D Résultat :

En résumé, le coût total de ce projet s'élève à 5940 €. La réalisation de ce projet sera coûteuse mais la promotion de notre boutique permettra de combler très rapidement la dépense. Ce logiciel changera la méthode de travail de nos employés à long terme.

Le site est garanti d'être maintenu dans le temps grâce à des mises à jour régulières et prises en compte dans ce document financier.

## **II DOCUMENTATION UTILISATEUR**

## **II-1 INTERFACE VISITEUR**

## II-1-A Page de connexion:

Dès qu'on arrive sur notre site web il faut se connecter donc la page d'identification apparaît.

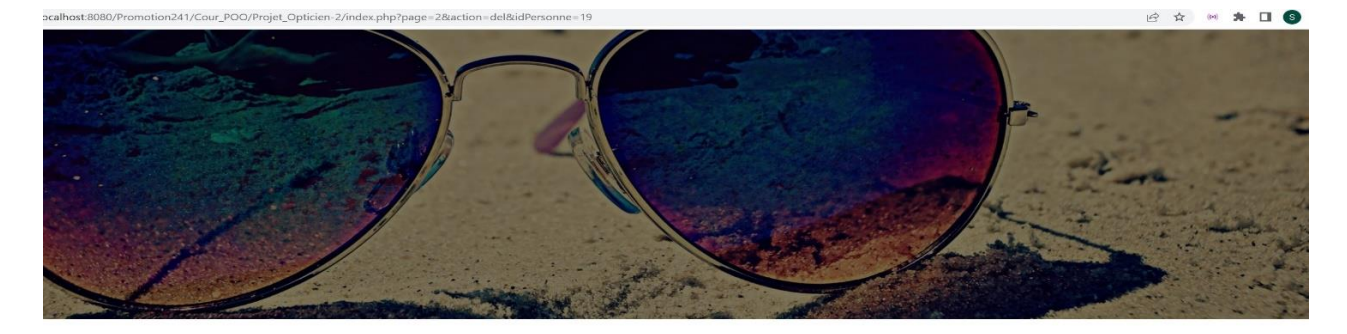

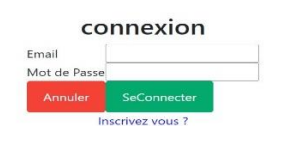

**INTERFACE CONNEXION 1** 

L'utilisateur se connecte en entrant son identifiant et mot de passe puis appuie sur le bouton « Se Connecter ».

## II-1-B Interface Visiteur:

Après s'être connecté l'utilisateur doit atterrir sur son espace personnel ou il pourra voir un menu de navigation en haut de page avec comme possibilité le choix de naviguer dans les sections lunettes de vue, lunette de soleil, panier et où il ou elle pourra aussi acheter ses lunettes et prendre des rdvs aussi prochainement.

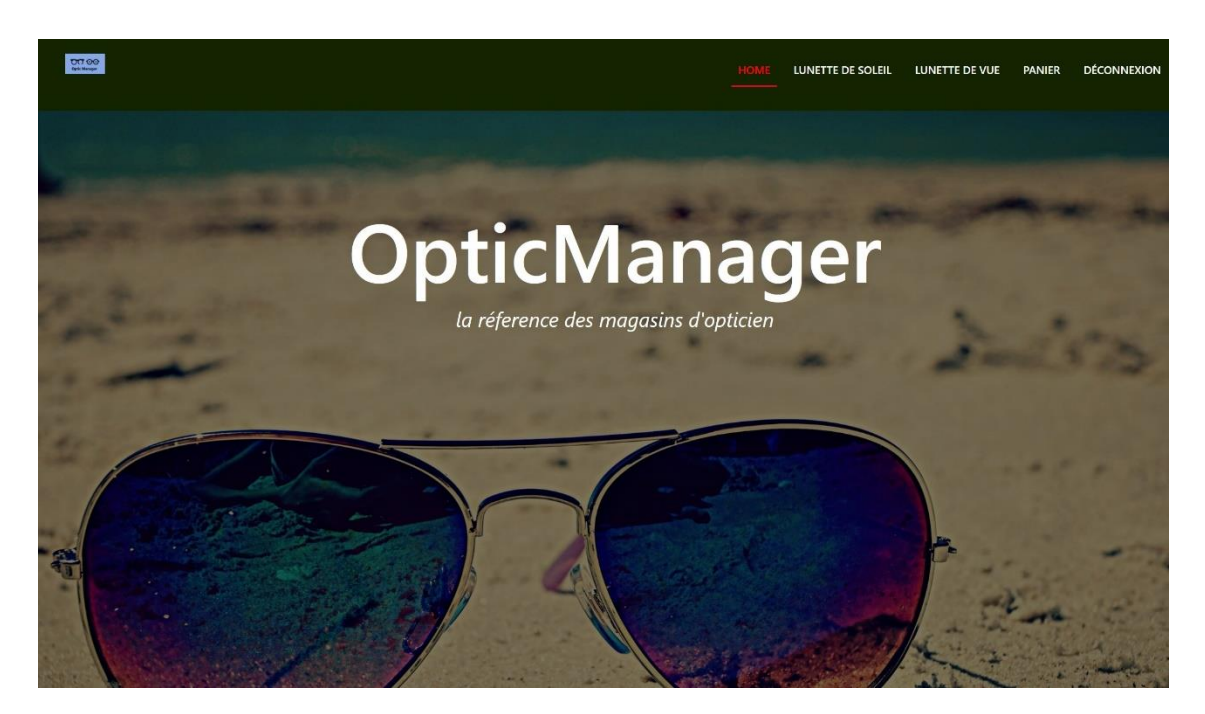

#### **MENU NAVIGATION VISITEUR 1**

Dans le menu il pourra accéder au section de la navigation et donc se déconnecter pour sortir de son profile.

## **II-2 INTERFACE TECHNICIEN**

#### II-2-A Connexion Technicien:

Le technicien se connecte en entrant son identifiant et mot de passe puis appuie sur le bouton « Se Connecter ».

Après la connexion du technicien qui s'occupe de la gestion du site on tombe sur le profil des administrateurs qui peuvent s'occuper de la gestion des stocks du site de magasin Optique 2000.

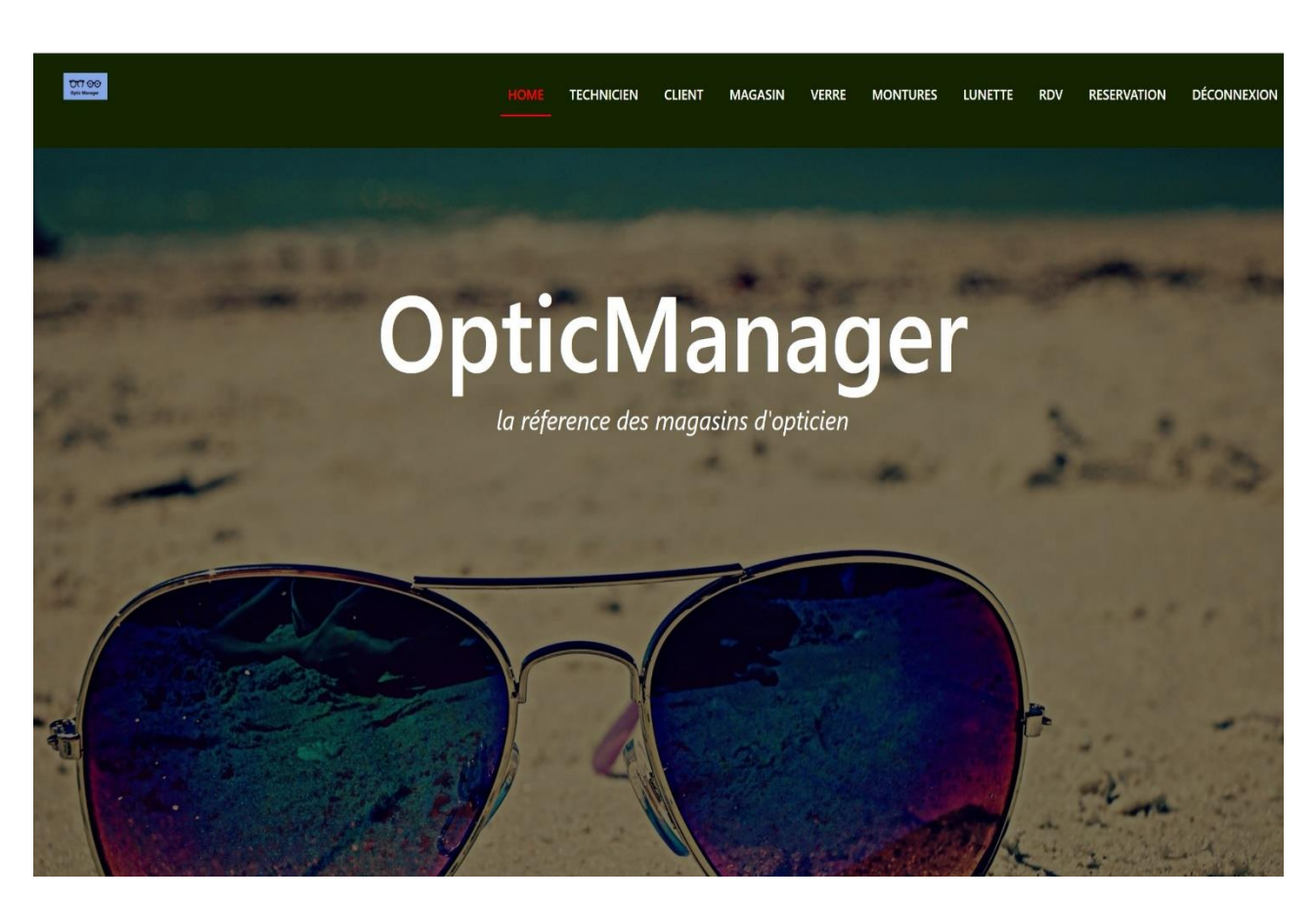

**MENU NAVIGATION ADMINISTRATEUR 1** 

Il pourra voir un menu de navigation en haut de page avec comme possibilité le choix de naviguer dans les sections technicien, client, magasin etc... comme indiqué sur l'image. Après ces tâches effectuer il ou elle pourra aussi se déconnecter du site et revenir à la page d'accueil.

## II-2-B Insertion des données :

Le technicien aura accès à tout le menu de navigation et donc il sera donc invité si un nouveau client s'inscrit dans le site à enregistré ces informations personnelles dans le site.

#### Insertion des Clients

| Nom            |  |  |
|----------------|--|--|
| Jean           |  |  |
| Prenom         |  |  |
| GUY            |  |  |
| Adresse        |  |  |
| 187 lvry 75005 |  |  |
| Email          |  |  |
| jg@hotmail.com |  |  |
| Age            |  |  |
| 32             |  |  |
| Telephone      |  |  |
| 0144872060     |  |  |

**INSERTION FICHE CLIENT 1** 

Après insertion des données l'utilisateur dans la fiche de validation de l'insertion du client il devra cliqué sur valider pour effectuer cet enregistrement ou annuler.

## II-2-C Visualisation des données :

Apres que le technicien ait remplis la fiche d'enregistrement du client dans la base de donné il pourra voir dans un tableau la liste des clients.

| Ē.        | ľ.       | 1       |                          |                | 1   |            |           |
|-----------|----------|---------|--------------------------|----------------|-----|------------|-----------|
| Id Client | Nom      | Prenom  | Adresse                  | Email          | Age | Telephone  | Operation |
| 8         | DEMBELE  | Fabrice | 80 Faubourg Saint Honore | df@yahoo.fr    | 24  | 01059839   | Ô         |
| 9         | ZINDAYA  | Claire  | 80 Place de la Madelaine | zc@yahoo.fr    | 20  | 01397347   | Ô         |
| 10        | NEWGATE  | Edouard | 3 Rue Edouard Branly     | ne@yahoo.fr    | 35  | 07506283   | ۵.        |
| 11        | MARIA    | Bethany | 43 Place de Miremont     | mb@hotmail.com | 29  | 01588846   | ۵.<br>ا   |
| 12        | BOEDER   | Alex    | 24 Avenue Voltaire       | ba@hotmail.com | 23  | 07222236   | Ô         |
| 13        | HERCULES | Zack    | 65 Rue du Palais         | hz@hotmail.com | 50  | 07498520   | Ô         |
| 14        | HERO     | Zacky   | 68 Rue du Palais         | zh@hotmail.com | 23  | 07498622   | ۵.<br>ا   |
| 16        | Mark     | Gin     | 18 rue Mojito            | mg@gmail.com   | 28  | 0755478987 | ۵.        |
| 18        | Jean     | BRAD    | 18 rue Mojito            | jb@hotmail.com | 35  | 888889996  | Ô         |
| 20        | Jean     | GUY     | 187 lvry 75005           | jg@hotmail.com | 32  | 0144872060 | ۵<br>ا    |

DEBUT FOOTER

| Entreprise | Aide | Achat en ligne | Nous suivre |
|------------|------|----------------|-------------|
|            |      |                |             |

## II-2-D Suppression/Modification des données :

Si par ailleurs le client choisi de ne plus être client auprès de notre partenariat avec Optique 2000, le technicien pourra donc choisir de supprimer son enregistrement dans le site et donc dans la base de données en cliquant sur le logo « supprimer » dans la section Opération.

Dans le cas ou le client devra changer ses informations le technicien pourra aussi modifier ces donné en cliquant sur le logo de mise à jour du tableau d'enregistrement pour effectuer ce changement.

|                 | Crud tab       |
|-----------------|----------------|
|                 | Nom            |
|                 | Jean           |
|                 | Prenom         |
|                 | GUY            |
|                 | Adresse        |
|                 | 187 Ivry 75005 |
|                 | Email          |
|                 | jg@yahoo.fr    |
|                 | Age            |
|                 | 32             |
|                 | Telephone      |
|                 | 0144872060     |
|                 | Modifier       |
| ista das Cliant |                |
| iste des Chefit |                |

L'utilisateur effectue donc son changement en occurrence ici c'est pour une modification de l'adresse email du client Jean GUY. Enfin il applique la mise à jour en appuyant sur le bouton « Modifier ».

On verra donc sur le tableau d'affichage l'adresse email modifier tant que sur le site que dans la base de donnée.

| $\leftrightarrow$ $\rightarrow$ C $\odot$ lo | calhost:8080/Promotion241/Co | our_POO/Projet_Opticien- | 2/index.php?page=2&action=edit&idPersonne=20 |                |    | Ŕ          | * 🛯 🗯 🗖 🔊  |
|----------------------------------------------|------------------------------|--------------------------|----------------------------------------------|----------------|----|------------|------------|
| 11                                           | MARIA                        | Bethany                  | 43 Place de Miremont                         | mb@hotmail.com | 29 | 01588846   | <u>ش</u>   |
| 12                                           | BOEDER                       | Alex                     | 24 Avenue Voltaire                           | ba@hotmail.com | 23 | 07222236   | <u>ش</u> 0 |
| 13                                           | HERCULES                     | Zack                     | 65 Rue du Palais                             | hz@hotmail.com | 50 | 07498520   | <u>ش</u> 0 |
| 14                                           | HERO                         | Zacky                    | 68 Rue du Palais                             | zh@hotmail.com | 23 | 07498622   | <u>ش</u> 0 |
| 16                                           | Mark                         | Gin                      | 18 rue Mojito                                | mg@gmail.com   | 28 | 0755478987 | <u>ش</u> 0 |
| 18                                           | Jean                         | BRAD                     | 18 rue Mojito                                | jb@hotmail.com | 35 | 888889996  | <u>ش</u>   |
| 20                                           | Jean                         | GUY                      | 187 Ivry 75005                               | jg@yahoo.fr    | 32 | 0144872060 | <u>ش</u> ر |

DEBUT FOOTER

| Entreprise                | Aide                           | Achat en ligne | Nous suivre |
|---------------------------|--------------------------------|----------------|-------------|
|                           |                                |                | f y in      |
|                           |                                |                |             |
|                           |                                |                |             |
|                           |                                |                |             |
|                           |                                |                |             |
| Tous droits réservé CORIC | DLAN Stalenes DIABIRA Augustin |                |             |

En résultat le client n'aura plus <u>ig@hotmail.com</u> mais <u>ig@yahoo.fr</u>.

## III DOCUMENTATION FONCTIONNELLE III-1 CREATION DE LA BDD

## III-1-A Installation servers:

Pour installer notre base on doit d'abord créer un serveur et pour cela on va ouvrir notre Xamp et activer Apache et Myslq.

Puis on ouvre dans le panel de Xamp le terminal menant à mysql pour qu'on puisse installer notre base de donnée.

| 🚾 XAMPP for Windows - mysql -u root -p —                                                | 0 × | XAMP                                                                             | P Control Par                                                            | nel v3.3.0 [Co                                                                            | ampiled: Apr 6th 20                                                                                               | 0211                                   |       |        |      | -          | □ × |
|-----------------------------------------------------------------------------------------|-----|----------------------------------------------------------------------------------|--------------------------------------------------------------------------|-------------------------------------------------------------------------------------------|----------------------------------------------------------------------------------------------------|----------------------------------------|-------|--------|------|------------|-----|
| Setting environment for using XAMPP for Windows.<br>Zorro@LAPTOP-LMM6900M h:\xampasru64 |     | 8                                                                                | XA                                                                       | MPP Con                                                                                   | trol Panel v3                                                                                                    | 3.3.0                                  |       |        |      | Je Config  |     |
| # mysql -u root -p<br>Enter password:                                                   |     | Modules<br>Service                                                               | Module                                                                   | PID(s)                                                                                    | Port(s)                                                                                                    | Actions                                |       |        |      | Netstat    |     |
| Welcome to the MariaDB monitor. Commands end with ; or \g.                              |     |                                                                                  | Apache                                                                   | 21888<br>17940                                                                            | 4430, 8080                                                                                                    | Stop                                   | Admin | Config | Logs | Shell      |     |
| Server version: 10.4.22-MariaDB mariadb.org binary distribution                         |     |                                                                                  | MySQL                                                                    | 25124                                                                                     | 3306                                                                                                    | Stop                                   | Admin | Config | Logs | Explorer   |     |
| Copyright (c) 2000, 2018, Oracle, MariaDB Corporation Ab and others.                    |     |                                                                                  | FileZilla                                                                |                                                                                           |                                                                                                    | Start                                  | Admin | Config | Logs | 5 Services |     |
| Type 'help;' or '\h' for help. Type '\c' to clear the current input statement.          |     |                                                                                  | Mercury                                                                  |                                                                                           |                                                                                                    | Start                                  | Admin | Config | Logs | 😡 Help     |     |
| MariaDB [(none)]> use opticien2;                                                        |     |                                                                                  | Torncat                                                                  |                                                                                           |                                                                                                    | Start                                  | Admin | Config | Logs | Quit       |     |
|                                                                                         |     | 16 14 27<br>16 14 27<br>16 14 27<br>16 14 29<br>16 14 29<br>16 14 31<br>16 14 31 | [main]<br>[main]<br>[Main]<br>[Apache]<br>[Apache]<br>[Mysql]<br>[mysql] | Initializin<br>Starting (<br>Control F<br>Attemptin<br>Status cl<br>Attempti<br>Status cl | g Modules<br>Check-Timer<br>amei Ready<br>anei Ready<br>ng to start Apace<br>hange detected:<br>hange detected: r | ie app<br>running<br>iL app<br>running |       |        |      |            | ~   |

## III-1-B SQL:

La création de la base de donnée se fait en utilisant un fichier sql sur Vscode. Après qu'on ait crée le MCD de la base pour le site internet, on va donc nommé la bdd que l'on va utiliser opticien2 puis crée les tables que l'on utilise dans notre MCD.

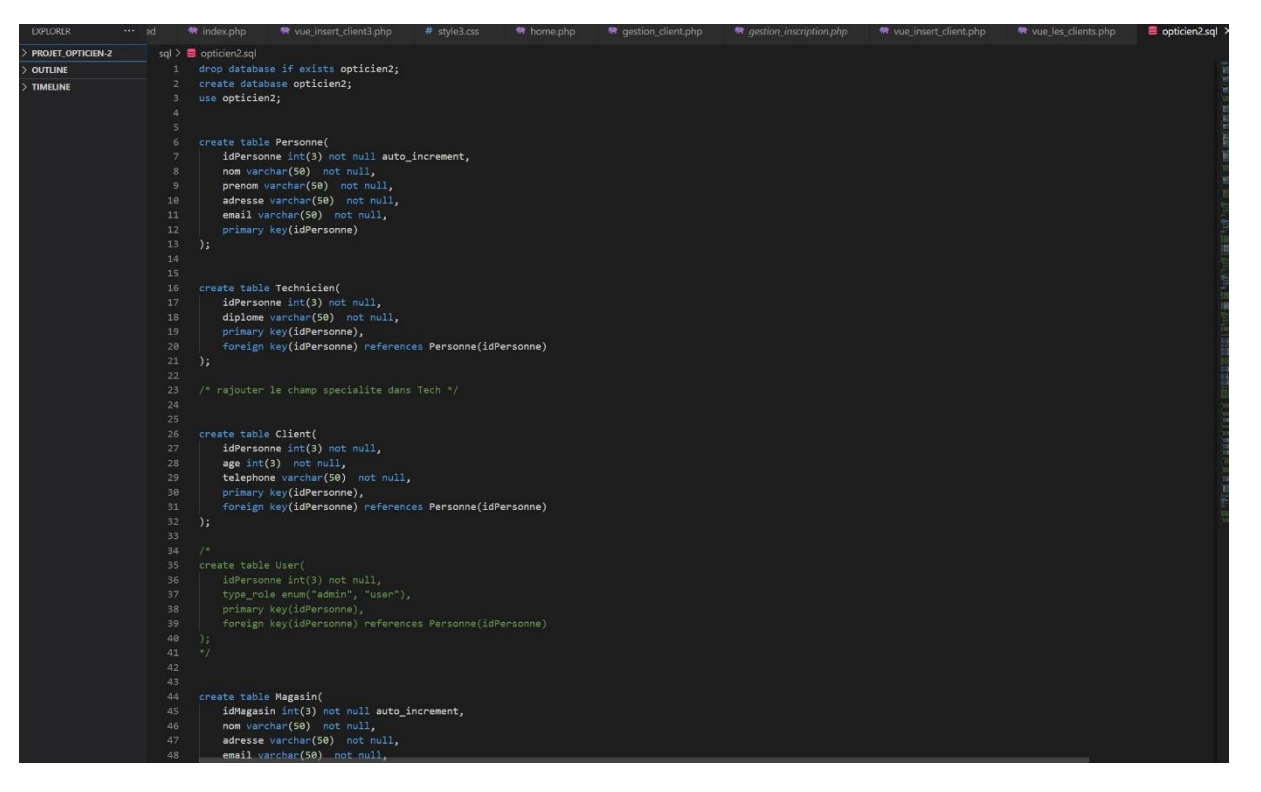

PPE1 OPTIC MANAGER | [Choisir la date]